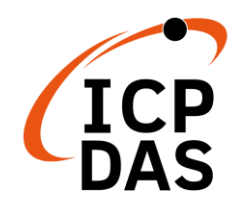

## PMD 快速安裝指南

v1.3, Sep 2019

### 支援模組

- > PMD-2201
- > PMD-2206

> PMD-4201 > PMD-4206

## 技術支援

- PMD 使用者手册與韌體
  - http://pmms.icpdas.com/download.html
  - ftp://ftp.icpdas.com/pub/cd/pmd cd/
- PMD 產品網頁
  - http://pmms.icpdas.com/PMD 2201.html PMD-2201:
  - http://pmms.icpdas.com/PMD 4201.html PMD-4201:
  - http://pmms.icpdas.com/PMD\_2206.html PMD-2206:
  - http://pmms.icpdas.com/PMD 4206.html PMD-4206:

### 產品內容

除了本『快速安裝指南』外,此產品內容還包括以下配件:

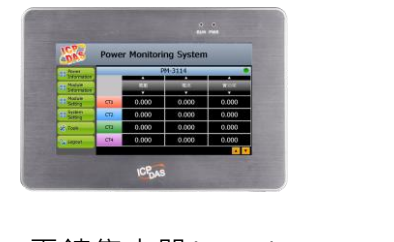

電錶集中器(PMD)

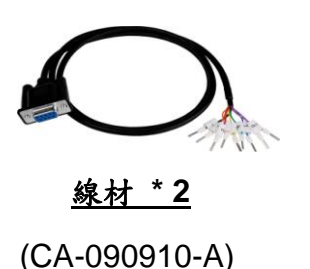

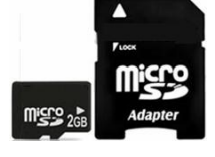

micro SD ₹

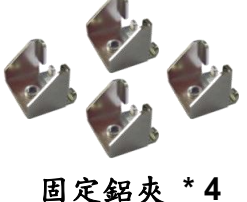

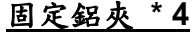

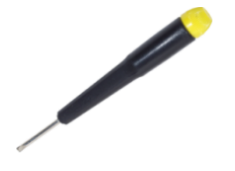

螺絲起子(1C016)

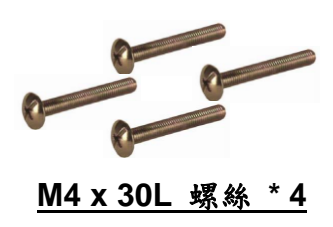

Copyright © 2016 ICP DAS Co., Ltd. All Rights Reserved

安裝硬體

PMD 可以安裝在最大厚度為 5 mm 的面板上。 在 PMD 後面,需規劃適當的空間,以供佈線及維護。

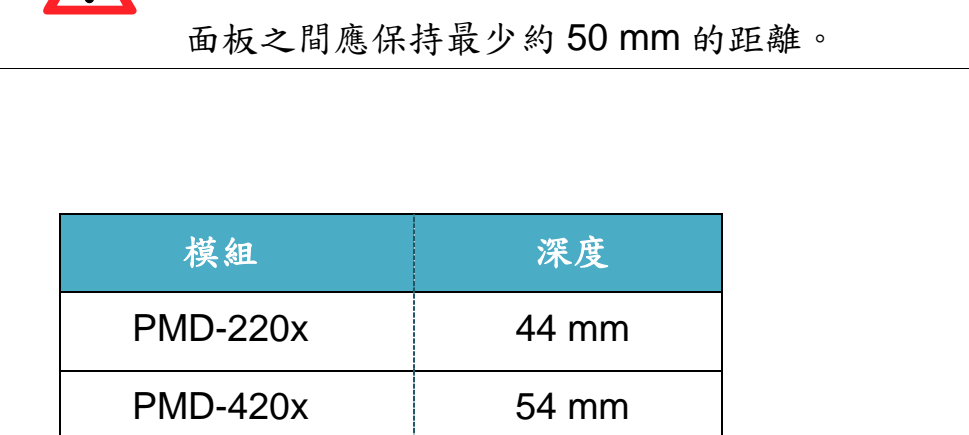

為確保通風良好, PMD 的上下方及四周與

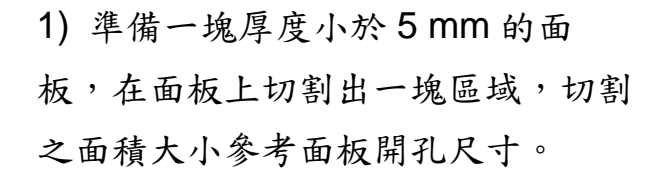

| 模組       | 面板開孔尺寸(寬 x 高)                  |
|----------|--------------------------------|
| PMD-220x | 197 mm x 133 mm, <u>+</u> 1 mm |
| PMD-420x | 277 mm x 215 mm, <u>+</u> 1 mm |

a版最大厚度 為 5 mm

深度

2) 將 PMD 置入所切割出來的孔上。

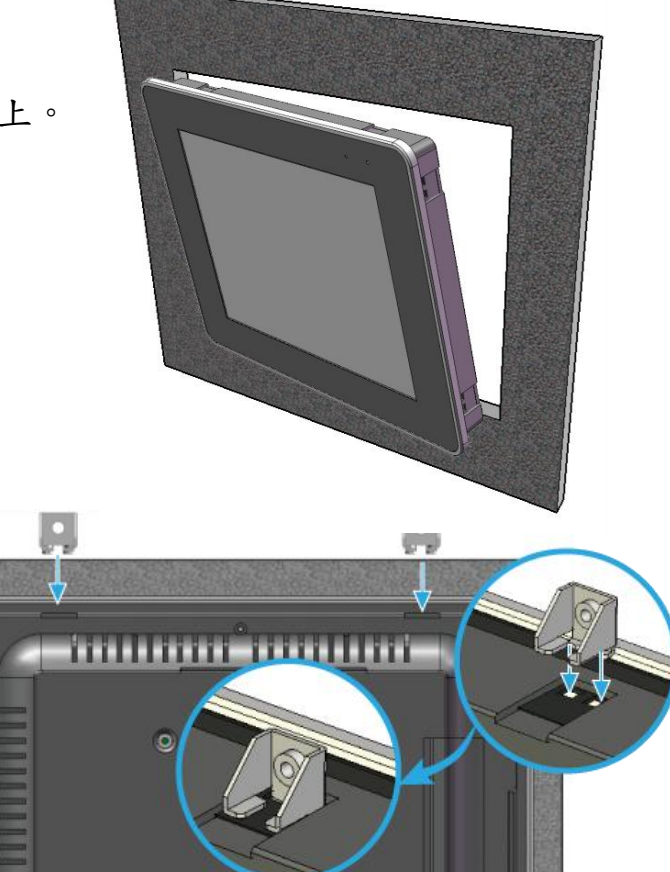

0

 於上下方通風口插入 面板固定鋁夾。

使用 M4 × 30 L 螺絲釘固定
 銘夾及面板。

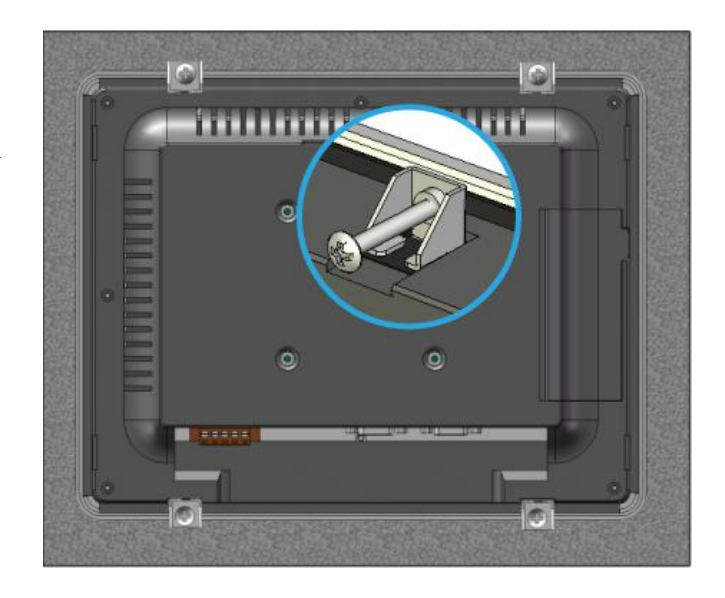

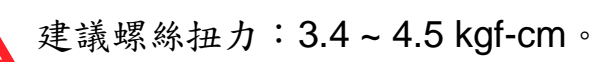

ĺ

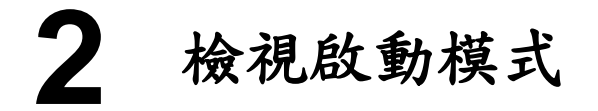

在第一次啟動 PMD 前,請先確認旋轉式開關的位置在"0"。

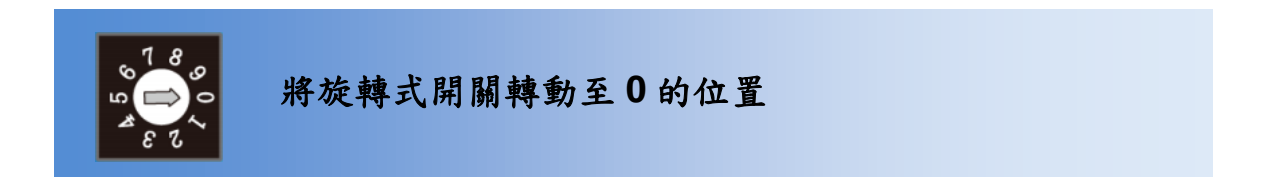

# **3** 連接 PC 主機、網路及電源

PMD 配有標準的網路接口 RJ-45,可透過網路集線器/交換器與 PC 連接, 也可直接連到 PC 的網路接口

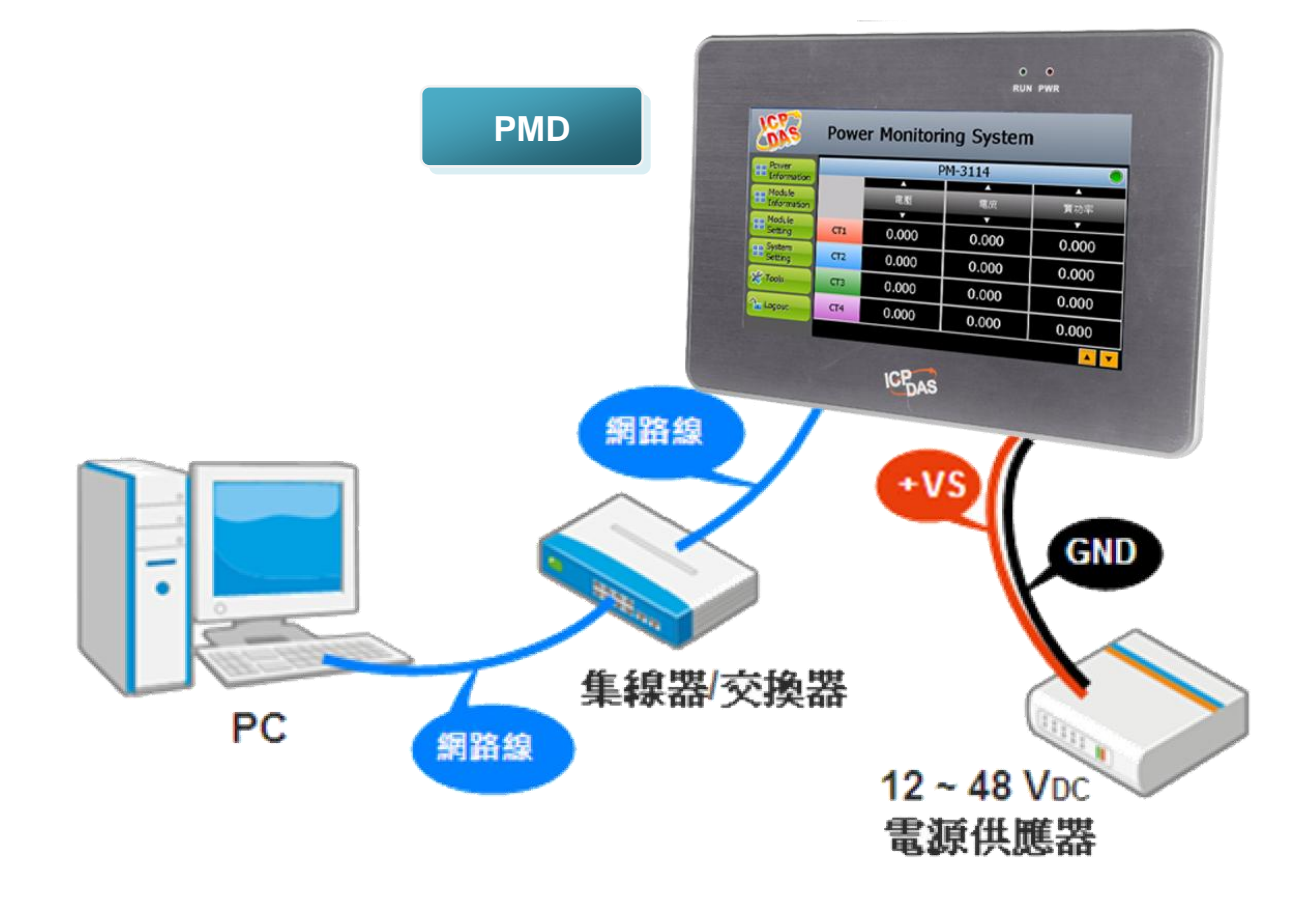

# 4 設定 PMD 的 IP 位址

PMD 電錶集中器在出廠時會統一預設網路設定值,LAN1 網路出廠預設值如下:

| 項目                 | 預設值                            |
|--------------------|--------------------------------|
| IP 位址              | 192.168.255.1                  |
| 子網路遮罩(subnet mask) | 255.255.0.0                    |
| 通訊閘(gateway)       | 192.168.0.1                    |
| DNS Server         | 8.8.8.8(預設為 Google DNS Server) |

使用者可選擇透過本機端或網頁端進行 PMD 的 LAN1 網路設定,網路設定步驟說明如下:

1. 本機端網路設定

步驟1: 請於工具列按鈕中點選【登入】按鈕。

步驟2: 當登入視窗出現後,請輸入管理者預設密碼" Admin" 進行登入。

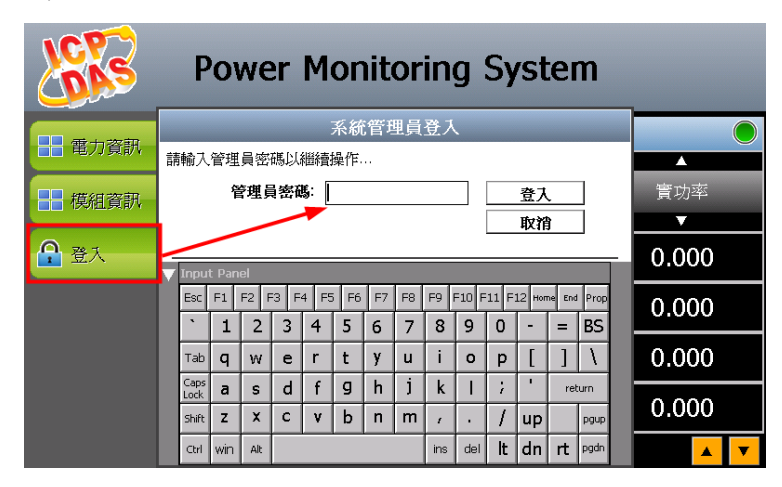

步驟3: 登入成功後請點選【系統設定】按鈕。 步驟4: 請至側邊導覽選單中點選【網路設定】

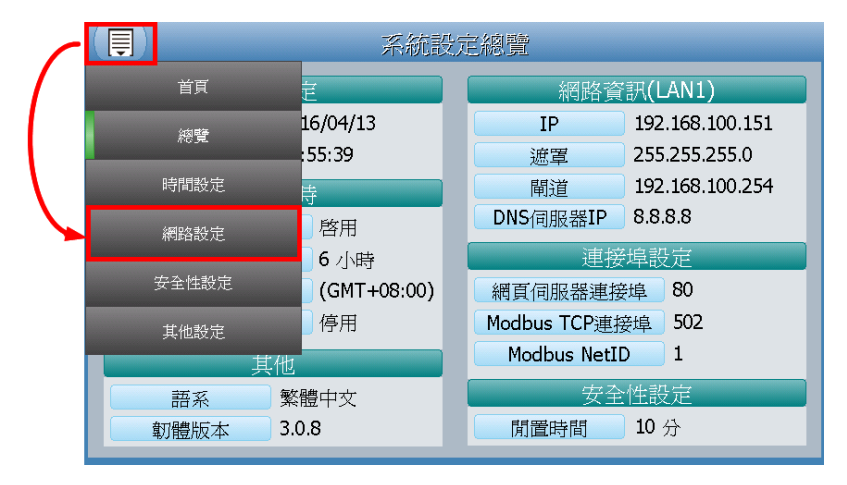

步驟5: 根據使用者實際網路環境更改網路設定。

| 同のの方法である。     | 各設定             |
|---------------|-----------------|
| 網路設           | 定(LAN1)         |
| IP            | 192.168.100.151 |
| 遮罩            | 255.255.255.0   |
|               | 192.168.100.254 |
| DNS伺服器IP      | 8.8.8.8         |
| 連接            | 埠設定             |
| 網頁伺服器連接埠      | 80              |
| Modbus TCP連接埠 | 502             |
| Modbus NetID  |                 |
|               | 儲存              |

步驟6: 設定完成後,請按下【儲存】按鈕。 儲存成功後,即可由 PC 端透過網頁連線至 PMD 所設定的 IP 位址。

#### 2. 網頁端網路設定

- (1) 將 PC 的網路設定更改為與 PMD 相同網路區段。例如:
  - IP: 192.168.255.10
  - Subnet mask : 255.255.0.0
  - Gateway address : 192.168.0.1
- (2) 確認 PMD 的 LAN1 與 PC 已透過網路正確連接。
- (3) 開啟 PC 端的瀏覽器並於網址列輸入 http://192.168.255.1。
- (4) 輸入管理者預設密碼"Admin"進行登入。

| Power Monitor & Management System | 密碼:<br>n   語系: Traditional Chinese(繁體中文)  ■<br>■記住我<br>登入 |
|-----------------------------------|-----------------------------------------------------------|
|-----------------------------------|-----------------------------------------------------------|

(5) 登入成功後至【系統參數設定】→【網路設定】→【網路設定 (LAN1)】,根據實際網路環境更改網路設定。

| Power Monitor                                                                                                    | & Management Syste  | n                                          | PMC-5151 | 🗈 📩 📩 K        |
|----------------------------------------------------------------------------------------------------|---------------------|--------------------------------------------|----------|----------------|
|                                                                                                    |                     |                                            | 6        | 108.8 MB 【即時訊息 |
| 王只回 永統参数設止 电石                                                                                                    | R 1931 DUL LUXARDUL | 18月1日初月1日10月1日10月1日10月1日10月1日10月1日10月1日10月 |          |                |
| HANDER DE LE ANDER DE LE ANDE | 網路設定(LAN1)          |                                            |          |                |
| 網路設定                                                                                                    |                     | 192 . 168 . 100 . 31                       |          |                |
| 安全設定<br>VO介面設定                                                                                                    | *速罩                 | 255 . 255 . 255 . 0                        |          |                |
| 其它設定                                                                                                    | 『閘道                 | 192 . 168 . 100 . 254                      |          |                |
|                                                                                                    | *DNS伺服器IP           | 168 . 95 . 1 . 1                           | 5        |                |
|                                                                                                    |                     | 儲存                                         |          |                |

儲存成功後將 PMD 連接至實際網路環境。

# 5 進行電力管理設定

透過 PMD 本機端或網頁端所提供的功能介面,使用者只需點選設定,即可完成對 PMD 及所連接電錶的電力監控規劃, PMD 並提供電錶電力資訊的即時 瀏覽。以網頁端為例:

步驟一:開啟瀏覽器,填入 PMD 的 IP 作為瀏覽器的 URL 位址

開啟電腦上的瀏覽器,輸入 PMD 的 IP 作為 URL 位址(如有重新設定 IP,請 確認所輸入 IP 是否正確)。

#### 步驟二:進入 PMD 的設定頁面

進入 PMD 所提供的參數設定頁面後,僅需依照首頁上的設定流程:

【系統登入】→【系統參數設定】→【電錶 / 模組設定】→【邏輯規則設定】, 即可完成對 PMD 電錶集中器的相關設定。

| ICP DAS Co., L      | nitor & Managem<br>td.                                                          | ent System                             |                                         |                                                                    |                                                         | PMC-515                                                    |                                                        | l 📩 i                                                  |
|---------------------|---------------------------------------------------------------------------------|----------------------------------------|-----------------------------------------|--------------------------------------------------------------------|---------------------------------------------------------|------------------------------------------------------------|--------------------------------------------------------|--------------------------------------------------------|
|                     |                                                                                 |                                        | We Phonis de Lint, che                  | 2994-2-1-0 FM-2/L-                                                 | -                                                       |                                                            | 63732.4 ME                                             | 2 即時計                                                  |
| 主見回 然沉塗敷設足          | 电视 供組設足                                                                         | 65美水省东南文以上                             | 地層切尾設定                                  | 地理甲基万克只引起文)                                                        | E                                                       |                                                            |                                                        |                                                        |
| 頁面                  |                                                                                 |                                        |                                         |                                                                    |                                                         |                                                            |                                                        |                                                        |
| 電表資訊                | 電力資訊                                                                            | 總覽                                     |                                         |                                                                    |                                                         |                                                            |                                                        |                                                        |
| 電力資訊                | 「 雷力咨討*                                                                         | वन्ना                                  |                                         |                                                                    |                                                         |                                                            |                                                        |                                                        |
| 仰時圖表                | -ES753CRIA                                                                      | ~                                      |                                         |                                                                    |                                                         |                                                            |                                                        |                                                        |
| 歷史圖表                |                                                                                 | 資訊類別1                                  |                                         | 資訊資                                                                | <b>町別2</b>                                              |                                                            | 資訊類別3                                                  |                                                        |
| 歷史報表                | 電                                                                               | 墅                                      | •                                       | 電流                                                                 | •                                                       | 實理                                                         | 功率                                                     | •                                                      |
| ·O資訊                |                                                                                 |                                        |                                         |                                                                    |                                                         |                                                            |                                                        |                                                        |
| Here was a set of a |                                                                                 |                                        |                                         |                                                                    |                                                         |                                                            |                                                        |                                                        |
| 事件記錄                | 電表                                                                              |                                        |                                         |                                                                    |                                                         |                                                            |                                                        |                                                        |
| 事件記錄                | 電表<br>【 PM-31                                                                   | 112                                    | 連線狀態                                    |                                                                    | J PM-311                                                | 14                                                         |                                                        | 【態 ●                                                   |
| 事件記錄                | 電表<br><b>● PM-3</b><br>迎路名稱                                                     | 112<br>電歴                              | 連線狀態                                    | 寶功率                                                                | <b>PM-31</b> 1<br>迴路名稱                                  | 14                                                         | 連線制                                                    | (悲 )                                                   |
| <b>軒件記錄</b>         | 電表<br>週路名稱<br>週路 1                                                              | <b>112</b><br>電歴<br>105.349            | 連線狀態<br>電流<br>0.000                     | 質功率<br>0.000                                                       | PM-311<br>迴路名稱<br>迴路 1                                  | <b>14</b><br>電壓<br>105.406                                 | 連線制<br>電流<br>21.075                                    | (號)<br>實功率<br>1.450                                    |
| <b>其件記錄</b>         | 電表<br><b>川 PM-3</b> :<br>迴路名稱<br>-<br>-<br>-<br>-<br>-<br>-<br>-<br>-<br>-<br>- | <b>112</b><br>電歴<br>105.349<br>105.250 | 連線狀態<br>電流<br>0.000<br>14.251           | 實功率<br>0.000<br>0.960                                              | <b>III PM-31</b>                                        | <b>4</b><br>電壓<br>105.406<br>105.406                       | 連線制<br>電流<br>21.075<br>13.806                          | t 悲<br>實功率<br>1.450<br>0.975                           |
| 事件記錄                | 電表<br>通路名稱<br>週路名稱<br>週路 1<br>週路 2                                              | 112<br>電歴<br>105.349<br>105.250<br>詳細資 | 連線状域<br>電流<br>0.000<br>14.251<br>訊 Q    | 實功率<br>0.000<br>0.960                                              | III PM-311<br>迴路名稱<br>迴路 1<br>迴路 2<br>迴路 3              | 4<br>電歴<br>105.406<br>105.351                              | 連線出<br>電流<br>21.075<br>13.806<br>20.599                | <b>送送</b><br>實功率<br>1.450<br>0.975<br>1.444            |
| 事件記錄                | 電表<br><b>以</b> PM-33<br>週路名稱<br>週路名<br>週路2                                      | 112<br>電歴<br>105.349<br>105.250<br>詳細資 | 連線狀意<br>電流<br>0.000<br>14.251<br>訊 Q    | 實功率<br>0.000<br>0.960                                              | <b>9 PM-311</b><br>週路名稱<br>週路 1<br>週路 2<br>週路 3<br>週路 4 | 4<br>電歴<br>105.406<br>105.351<br>105.351                   | 連線出<br>電流<br>21.075<br>13.806<br>20.599<br>13.780      | (法)<br>實功率<br>1.450<br>0.975<br>1.444<br>0.967         |
| 事件記錄                | 電表<br><b>調</b> PM-3:<br>週路名桶<br>週路 1<br>週路 2                                    | 112<br>電歴<br>105.349<br>105.250<br>詳細資 | 連線狀劇<br>電流<br>0.000<br>14.251<br>訊 Q    | 實功率<br>0.000<br>0.960                                              | <b>PM-317</b><br>迴路名稱<br>迴路 1<br>迴路 2<br>迴路 3<br>迴路 4   | <b>4</b><br>電歴<br>105.406<br>105.351<br>105.351<br>詳細資     | 連線出<br>電流<br>21.075<br>13.806<br>20.599<br>13.780<br>訊 | (法)<br>實功率<br>1.450<br>0.975<br>1.444<br>0.967         |
| 事件記錄                | 電表<br><b>調</b> 路名稱<br>週路名稱<br>週路名<br>週路名<br>2<br>週路名<br>2                       | 112<br>電歴<br>105.349<br>105.250<br>詳細資 | 連線状気<br>電流<br>0.000<br>14.251<br>訊<br>〇 | 章<br>丁<br>丁<br>丁<br>丁<br>丁<br>丁<br>丁<br>丁<br>丁<br>丁<br>丁<br>丁<br>丁 | <b>PM-311</b><br>道路名稱<br>道路 2<br>週路 3<br>週路 4           | 4<br>電歴<br>105.406<br>105.351<br>105.351<br>詳細資            | 連線北<br>電流<br>21.075<br>13.806<br>20.599<br>13.780<br>訊 | <b>(弦)</b><br>實功率<br>1.450<br>0.975<br>1.444<br>0.967  |
| 事件記錄                | 電表<br><b>調</b> PM-3:<br>週路名稱<br>週路名<br>週路名<br>2                                 | 12<br>電歴<br>105.349<br>105.250<br>詳細資  | 連線狀意<br>電流<br>0.000<br>14.251<br>訊<br>〇 | 章<br>丁<br>丁<br>丁<br>丁<br>丁<br>丁<br>丁<br>丁<br>丁<br>丁<br>丁<br>丁<br>丁 | PM-311<br>退路名稱<br>迴路 1<br>迴路 2<br>迥路 3<br>迥路 4          | 4<br>電歴<br>105.406<br>105.306<br>105.351<br>105.351<br>詳細資 | 連線版<br>電流<br>21.075<br>13.806<br>20.599<br>13.780<br>訊 | t族<br>(変功率<br>1.450<br>0.975<br>1.444<br>0.967<br>更新資料 |

步驟三:設定流程中的細節,請參照 PMC/PMD 系列操作手册